## Important

• Access to enter registration overrides is in <u>PAWS</u> under the **Banner** Module. This will lead you to Self-Service Banner (SSB).

## Logging into Banner Self Service

1. After clicking the Banner module in PAWS, you will need to enter your login credentials again here.

|                                                       | CSU PUEBLO      |  |  |  |  |  |
|-------------------------------------------------------|-----------------|--|--|--|--|--|
| Enter your NetiD                                      | _               |  |  |  |  |  |
| Enter your possword                                   | @               |  |  |  |  |  |
| Remember me                                           | Forgot password |  |  |  |  |  |
| Login                                                 |                 |  |  |  |  |  |
| LOG IN TO COLORADO STATE UNIVERSITY                   |                 |  |  |  |  |  |
| SIS                                                   |                 |  |  |  |  |  |
| Banner SIS SSO<br>More information about this service |                 |  |  |  |  |  |
| Privacy Statement                                     |                 |  |  |  |  |  |

2. Using the DUO app on your phone, enter the code that appears on screen

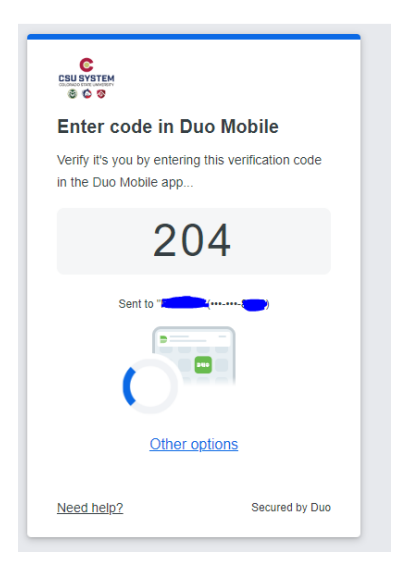

# **Faculty and Advising Options**

1. Once logged in, click "Registration Approvals and Overrides"

| Facu | Ilty and Advising Options                                                                                                    |  |  |  |  |
|------|----------------------------------------------------------------------------------------------------|--|--|--|--|
| 2    | Hello<br>Welcome to Self Service Banner (SSB). For training how to use SSB, Advisors and Faculty have been given access to the Blackboard course Banner Professional<br>Learning. If you are not seeing this course in Blackboard, please contact <b>Carol Larson</b>                                                |  |  |  |  |
|      | From here, depending on your faculty or advising role you may have access to one or more of the modules:                                                                                                    |  |  |  |  |
|      | <ul> <li>Advising Student Profile</li> <li>Remove Advising PIN</li> <li>View Student Schedule</li> <li>Registration Approvals and Overrides</li> <li>Class Lists</li> <li>Faculty Course Detail</li> <li>Faculty Week at a Glance (Teaching Schedule)</li> <li>Browse Course Catalog</li> <li>Grade Entry</li> </ul> |  |  |  |  |

## **Student and Advisee ID Selection**

- **1.** Select the term of your class.
- 2. Search for the student by ID or Name and select the appropriate search type radio button.
- **3.** Click on the student who needs an override.

| Student and Advisee ID Selection          |                        |                                                  |                   |
|-------------------------------------------|------------------------|--------------------------------------------------|-------------------|
| Enter the ID of the Student or Advisee yo | Term Selection         | ch type or a combination of both. Then select Su | ubmit.            |
| Term Summer Semester 2024 - 202460        |                        | -                                                | Student Search    |
| Student or Advisee ID<br>835196062        | CR Last Name           | First Name                                       | Submit            |
|                                           | Search Type O Students | Advisee Both                                     | All               |
| Student and Advisee Selection             |                        |                                                  | Student Selection |
| ID                                        | Name                   |                                                  | 💲 Туре            |
| 835196062                                 | Super Mario            |                                                  |                   |

#### **Registration Overrides**

- 1. Select the appropriate override needed for the student.
- **2.** Select the course that requires the override.
  - i) If the course requires multiple types of overrides, select "Add Override" and repeat steps 1 and 2
- 3. Click Submit
- 4. Information on the overrides granted will appear
- 5. The student should now be able to register for the course.

| Registration Overrid Override Select | tion                        | Course Selection |               |
|--------------------------------------|-----------------------------|------------------|---------------|
| Override<br>Prerequisite             | Course<br>53209-MATH 224 TE | • Add Override   |               |
| Override                             | Course<br>53209-MATH 224 TE | 、<br>III         |               |
| Submit                               |                             |                  |               |
| Back to ID Selection                 |                             |                  |               |
| Current Student Overrides            |                             |                  |               |
| Override                             | Course                      | \$               | Activity Date |
| Instructor                           | 53209 - MATH                |                  | 03/25/2024    |

#### **Additional Information:**

• Overrides selected are only valid for the term selected. If the student needs to take the course again in the future and an override is still needed, the override will need to be re-entered.

03/25/2024

• Only select the override types that are appropriate. For example, do not use the *Extended Studies Override* or *Registrar's Office* unless you are part of those departments. The Registrar's Office will run reports on the override types selected by faculty.

#### **Questions?**

Prerequisite

• Please contact the Registrar's Office at 719-549-2261 or registrar@csupueblo.edu.

53209 - MATH